### 南投區網資安研習 107.10

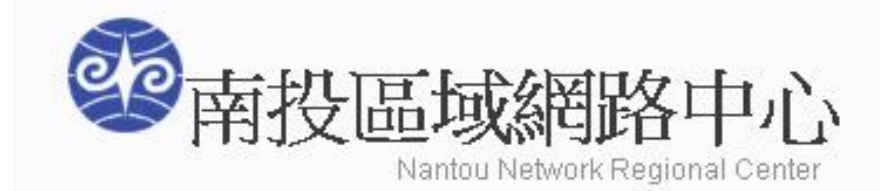

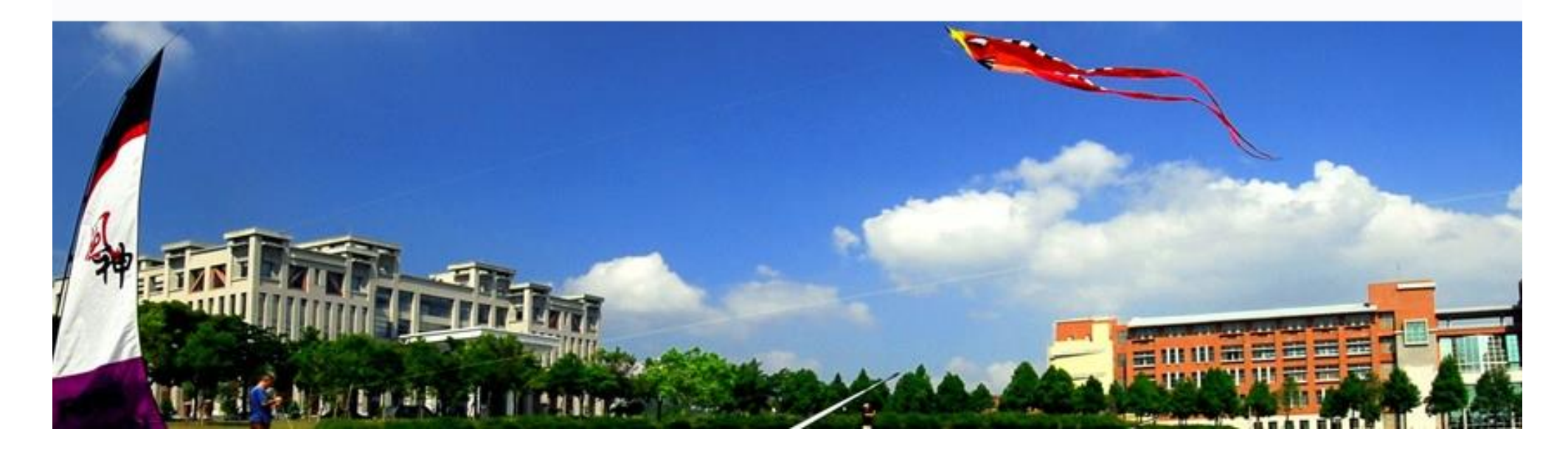

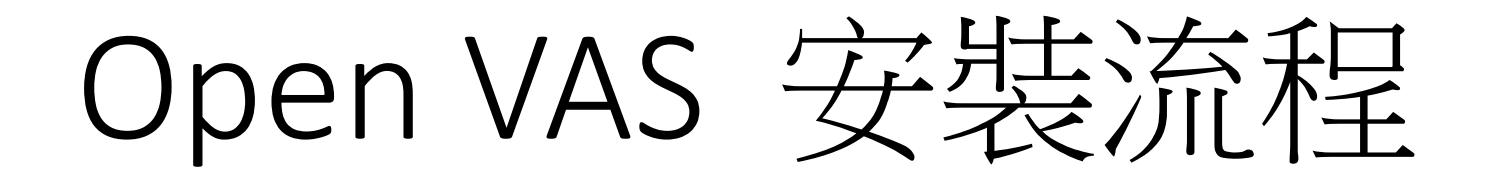

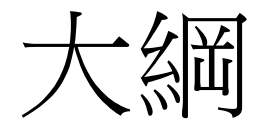

- VirtualBox安裝
- OpenVAS安裝
- OpenVAS設定
- OpenVAS操作

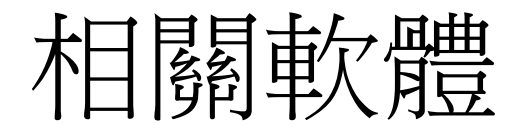

- https://www.virtualbox.org/
- http://www.openvas.org/

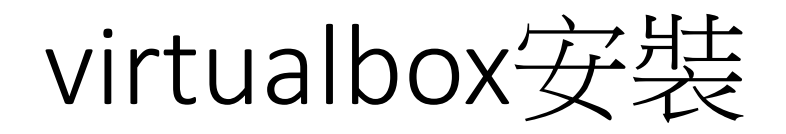

- <u>https://www.virtualbox.org</u> 下载ISO檔
- 調整主機BISO設定及安裝
- 參考連結: https://www.pcsetting.com/freeware/17

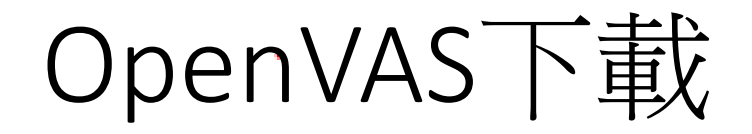

#### www.openvas.org

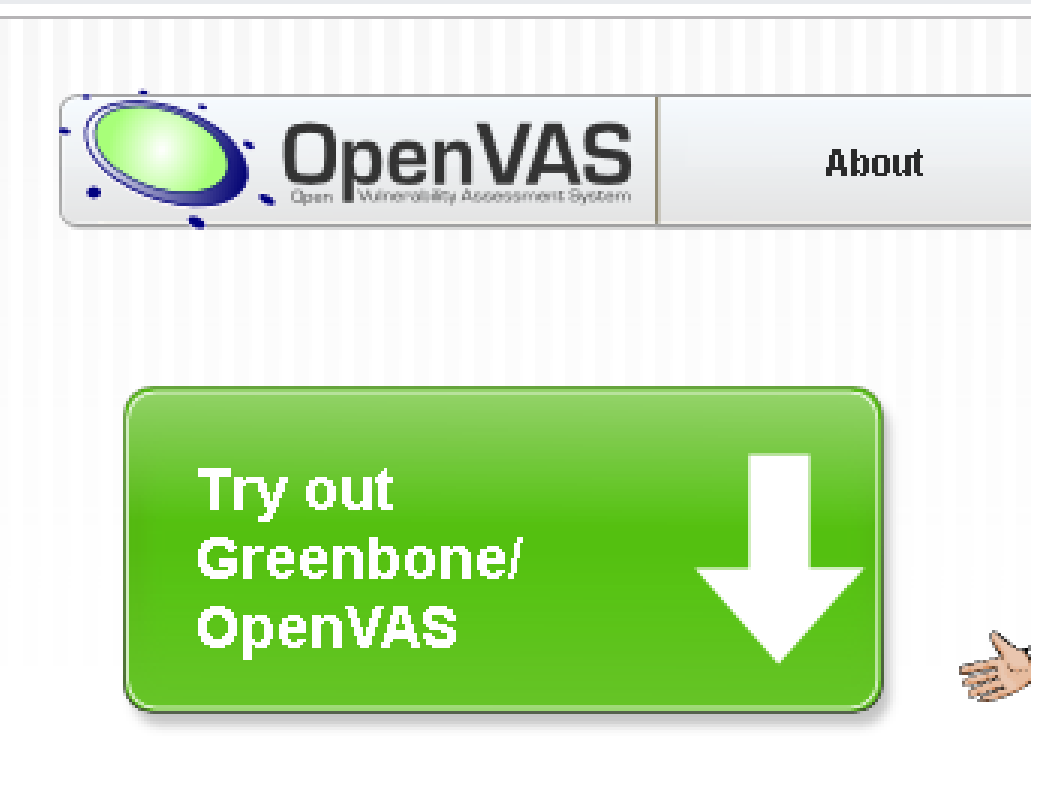

## 配合本課程快速建置,使用ISO檔安裝

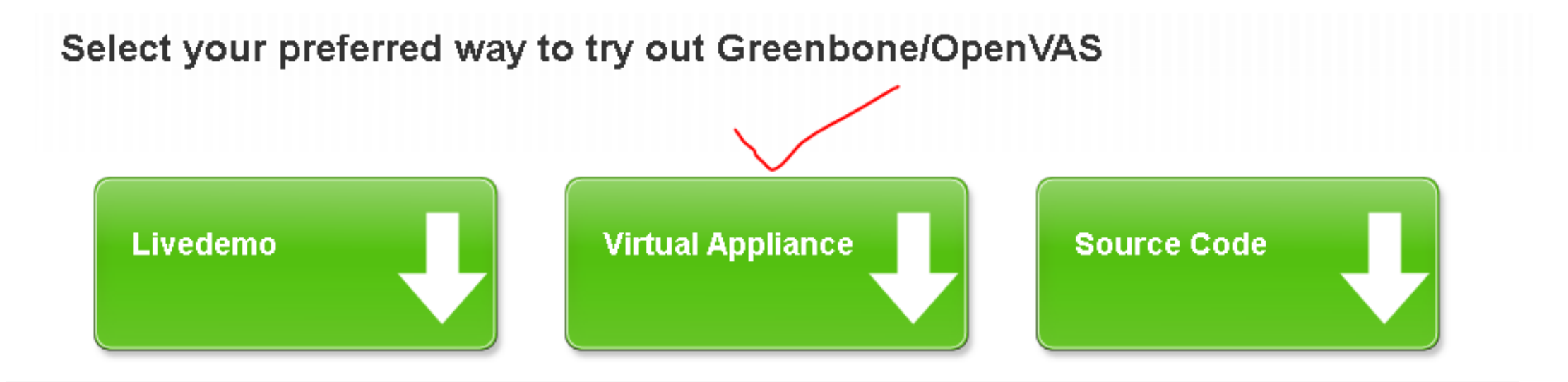

### Setup the GCE

Version: 4.2.20

Download: https://dl.greenbone.net/download/VM/gsm-ce-4.2.20.iso (350 MByte)

### 建立建議規格之虛擬主機-1

- VirtualBox by hand via "New":
  - Type: Linux
  - Version: Other Linux (64bit)
  - Memory: 2048M
  - Harddisk: 9G
  - CPUs: 2

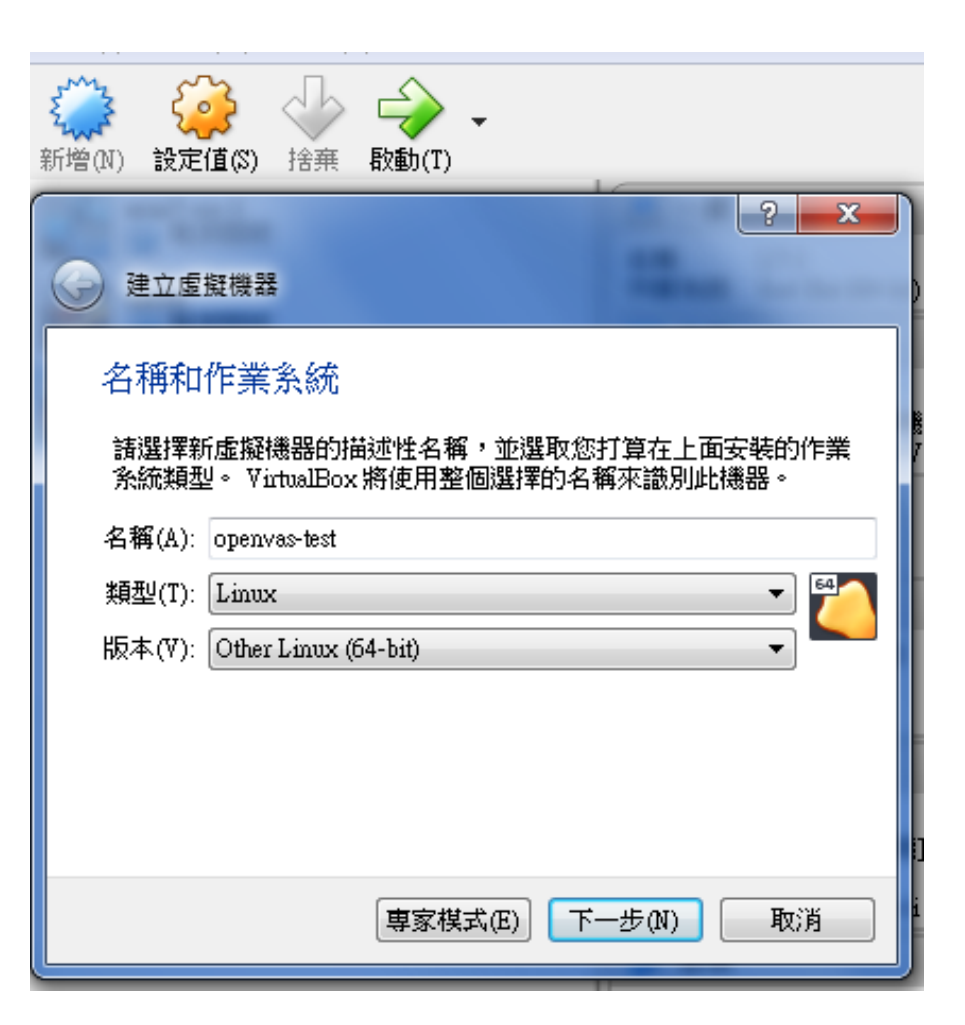

## 建立建議規格之虛擬主機-2

- Create a virtual image:
  - Hyper-V by hand via "New Virtual Computer":
    - Generation: Generation 1
    - Startup memory: 2048MB
    - Use Dynamic Memory: deactivate
    - Network: Select a connection that has access to the Internet. T setup. For using the systemsâ€<sup>™</sup> web interface you need to ac runs.
    - · Virtual hard disk: create an new, with an minimum of 9GB

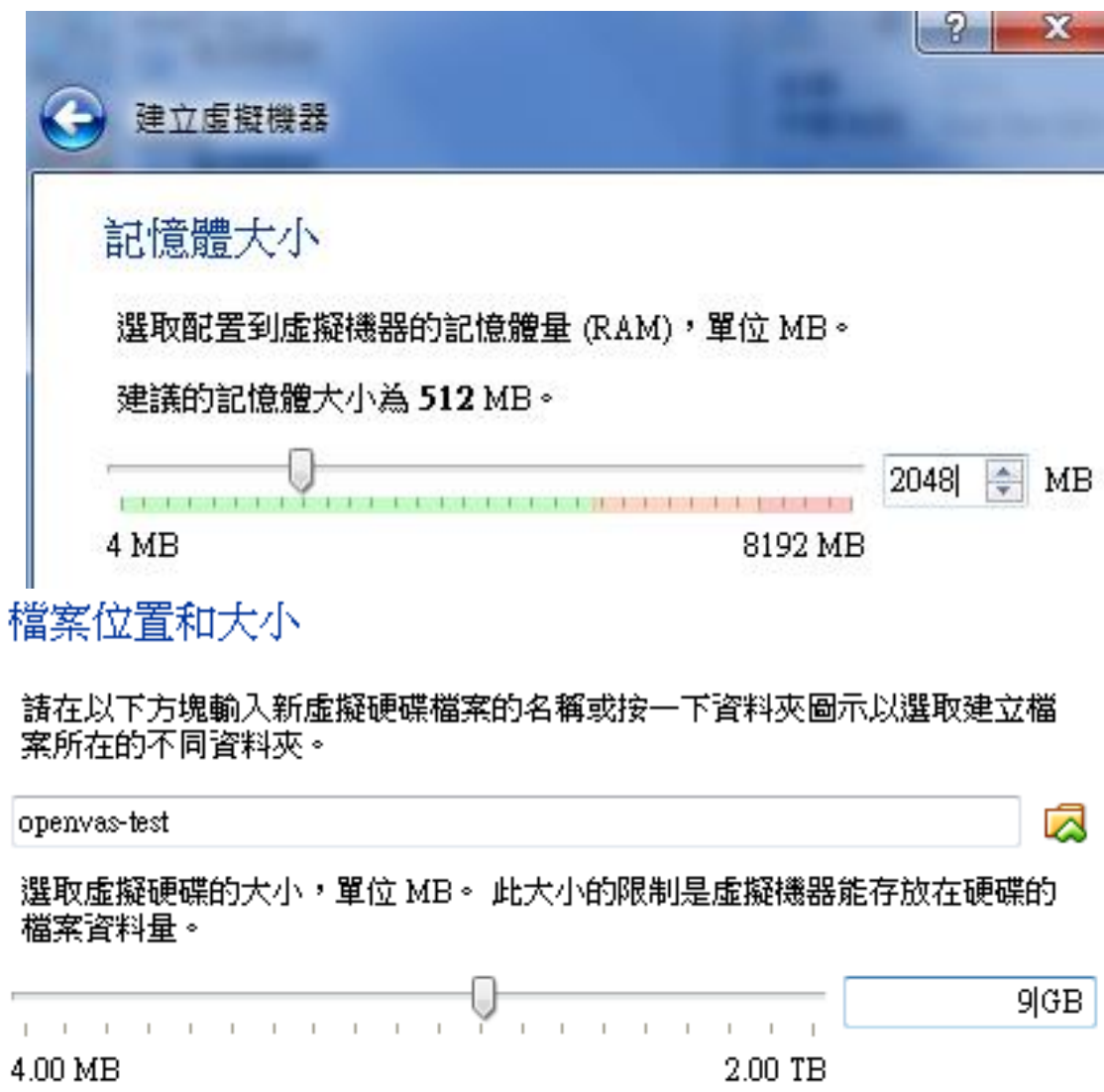

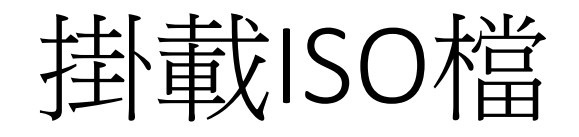

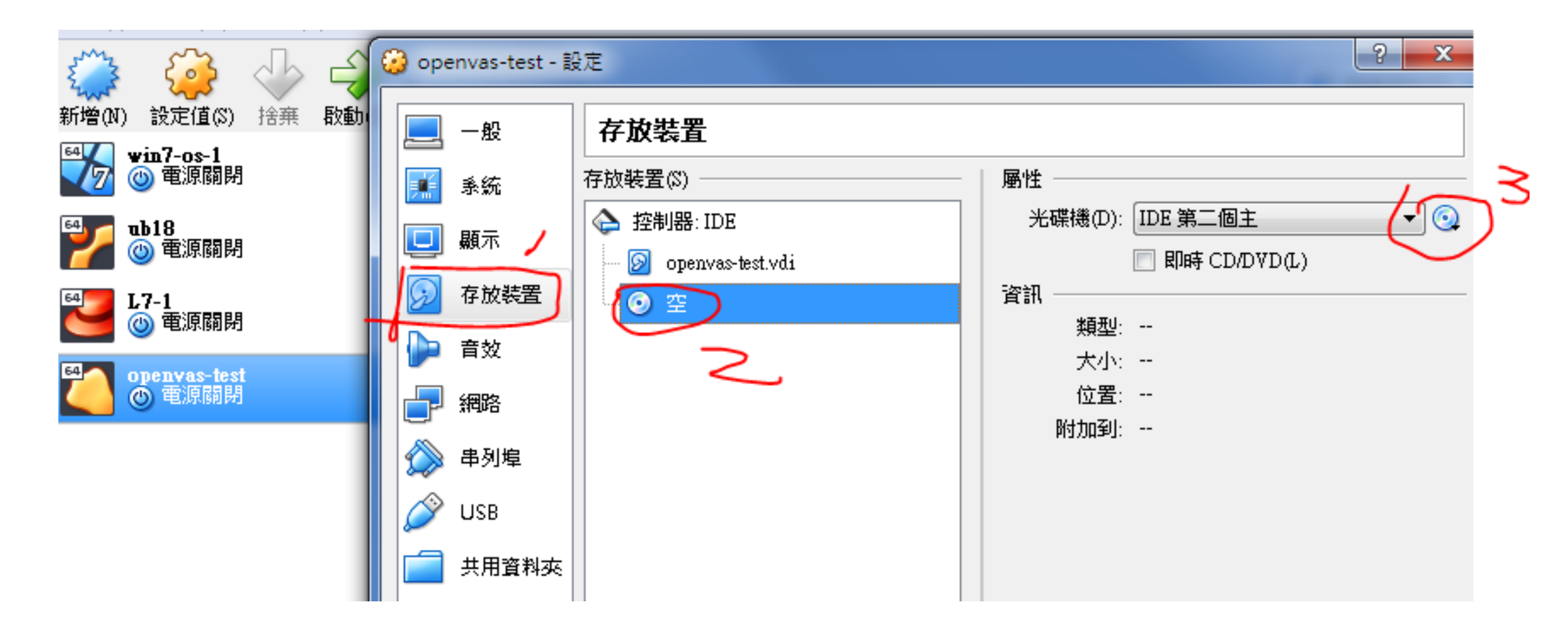

# 變更網路介面卡-取得IP位址

### 🥝 openvas-test - 設定

| 📃 一般        | 網路                  |
|-------------|---------------------|
| 🗾 系統        | 介面卡1 介面卡2 介面卡3 介面卡4 |
| <b>旦</b> 顯示 | ✓ 啟用網路卡(E)          |
| 😥 存放装置      | 附加到(A) 橋接介面卡 ▼      |
| խ 音效        | 名稱(N): 本選取 ▶ 進階(D)  |
| 一 網路        |                     |
| 🚫 串列埠       |                     |

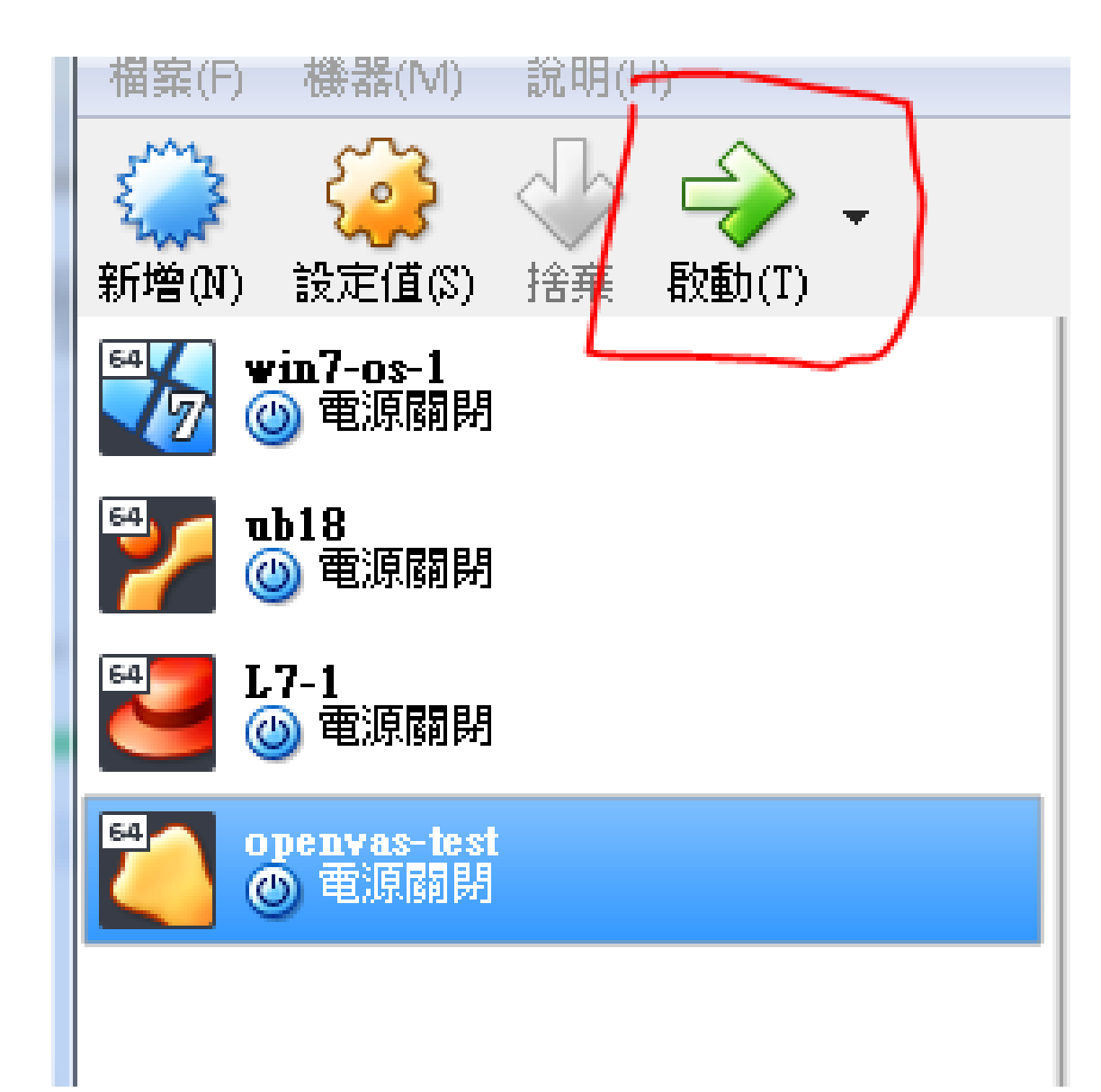

🞽 openvas-test [執行中] - Oracle VM VirtualBox

檔案 機器 檢視 輸入 装置 說明

Greenbone Security Manager Setup - Build #435

Welcome to the Greenbone Security Manager Setup.

Select 'Setup' to start setting up your Greenbone Security Manager.

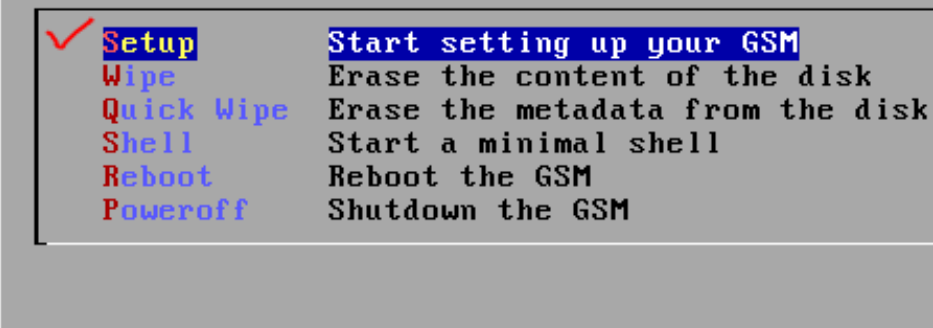

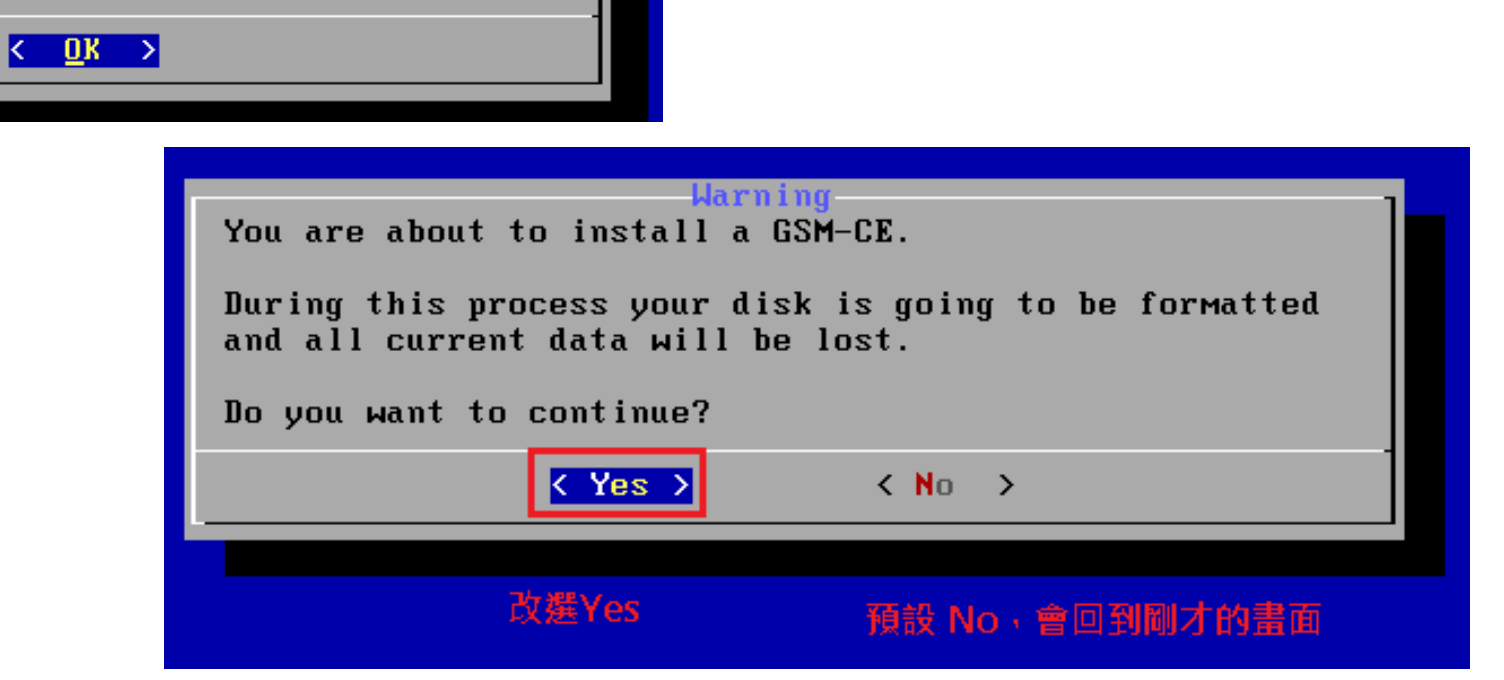

### 安装中,需要些時間

Installation in progress... Your GSM Community Edition is now being prepared.

Please visit www.greenbone.net to learn more about commercial GSM appliances that solve all levels of enterprise needs. For example secure airgap-updates for disconnected networks or connectivity with other security systems.

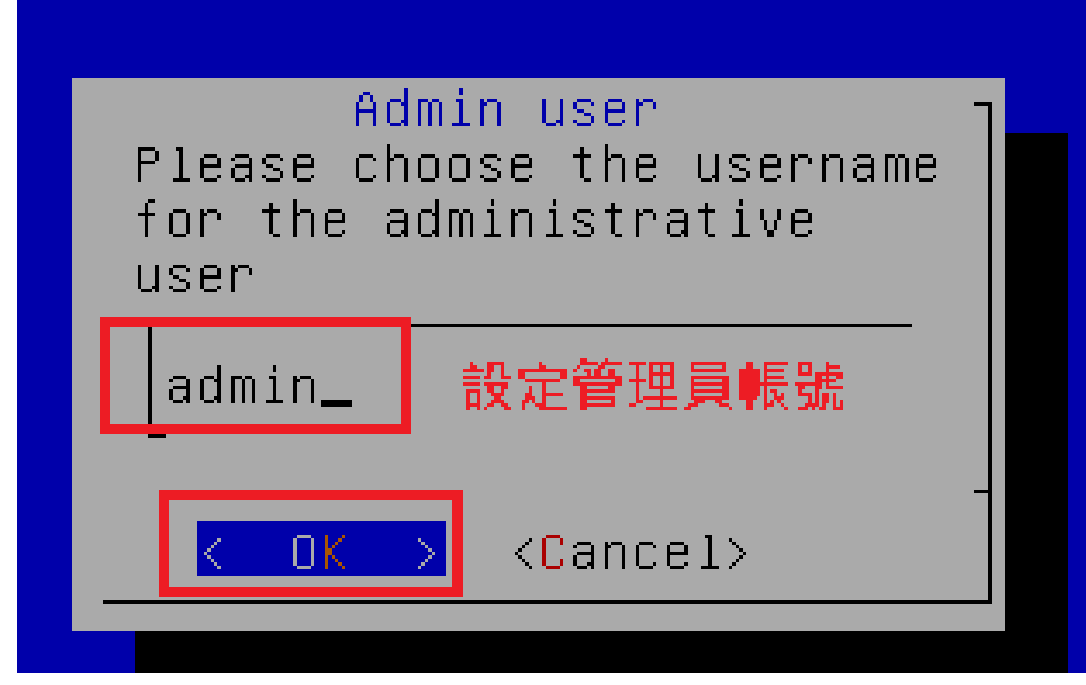

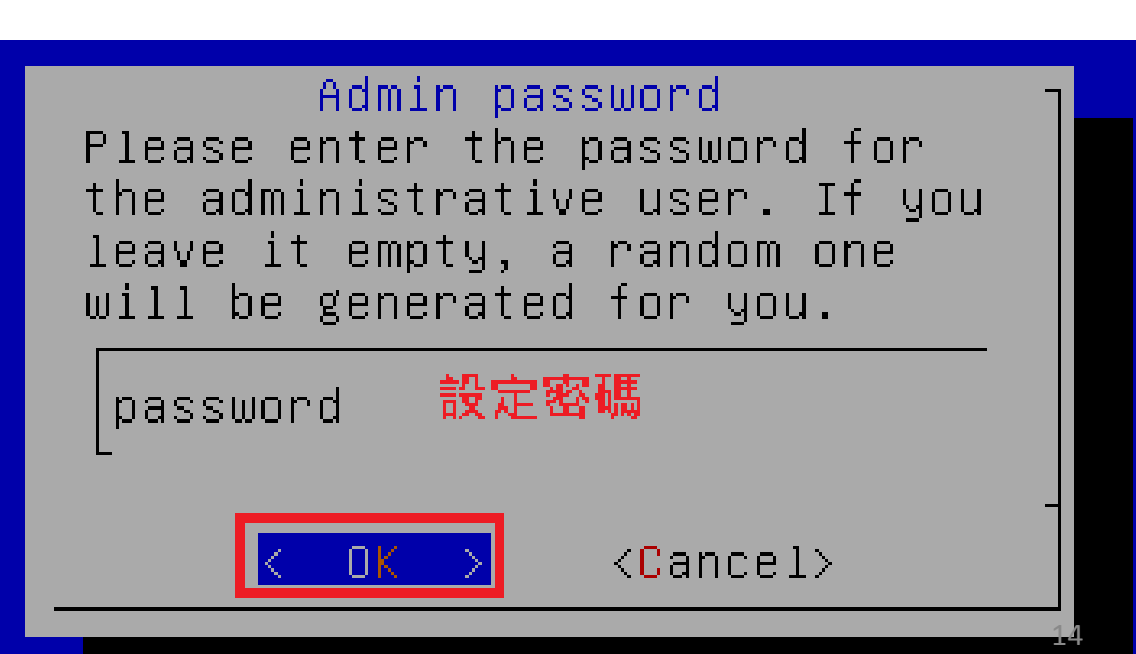

#### Success

You successfully setup your GSM. You need to reboot to finish the installation. During the process the machine will reboot once more.

Do you want to reboot now?

s >

< No >

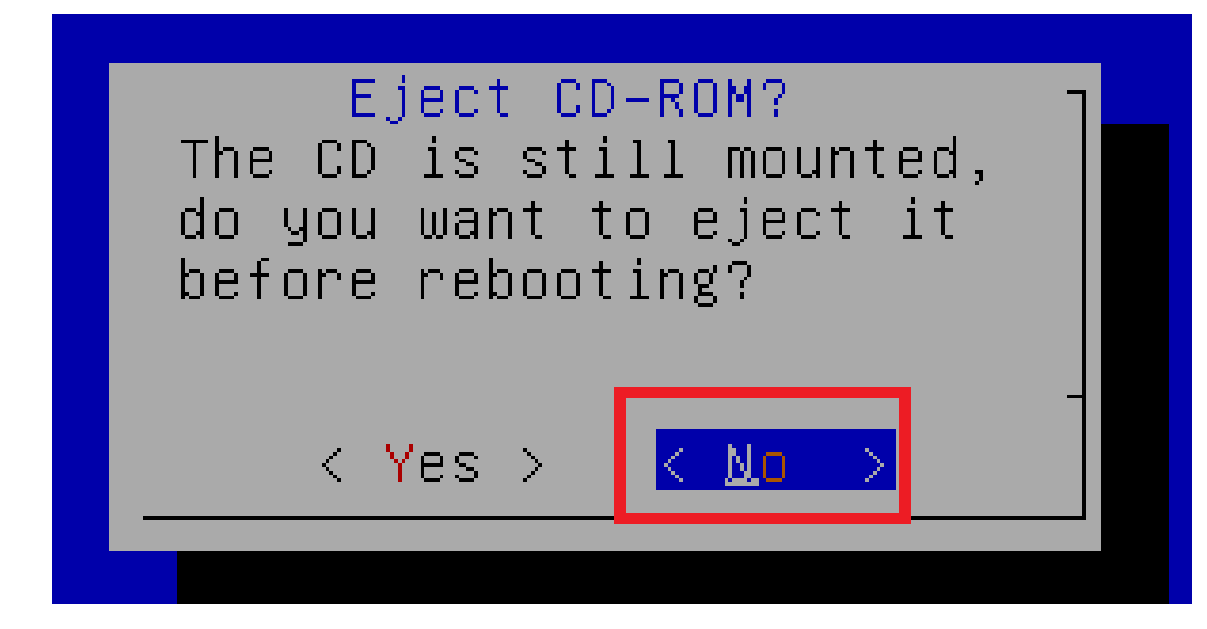

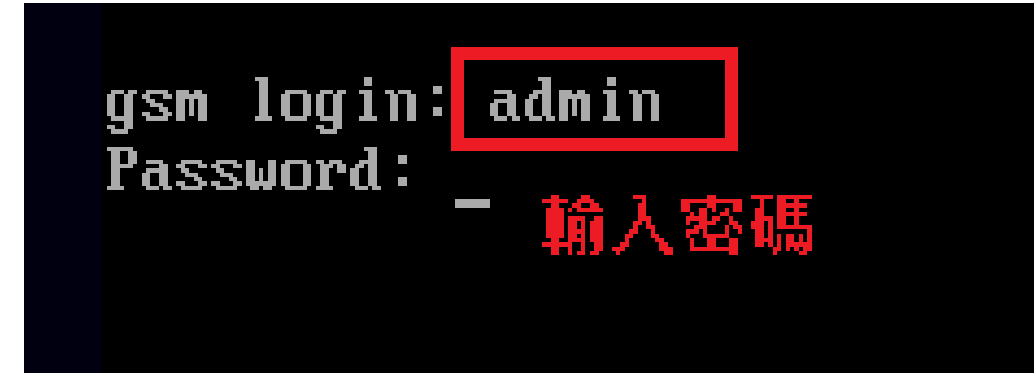

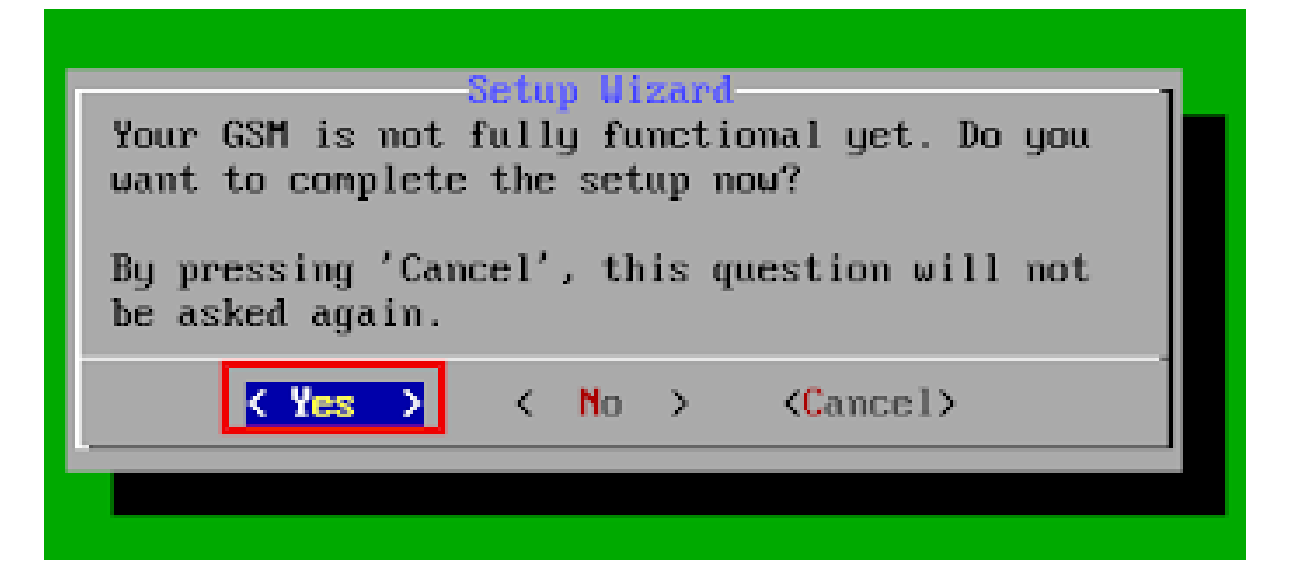

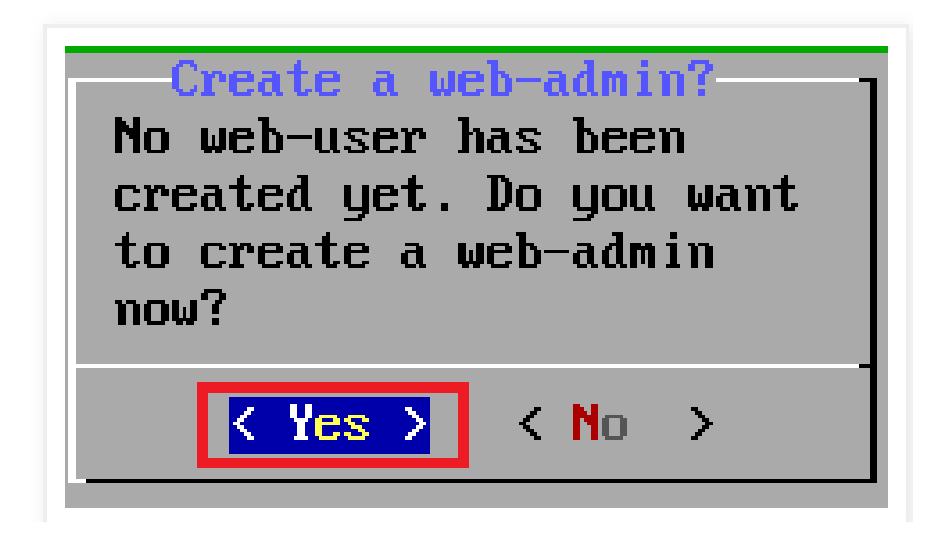

# 建立Web使用之帳號

| New Admin<br>Create a new Admin                                   |        |                             |                           |                |
|-------------------------------------------------------------------|--------|-----------------------------|---------------------------|----------------|
| Account name<br>Account password<br>Account password confirmation |        | admin<br>********<br>****** | 用上下方向鍵去切換                 |                |
| TAB跳到 OK                                                          | < OK > |                             | <b><c< b="">ance</c<></b> | el <b>&gt;</b> |

| U | ser | ucce<br>cre | <mark>ss</mark><br>ated. |  |
|---|-----|-------------|--------------------------|--|
|   | <   | OK          | >                        |  |

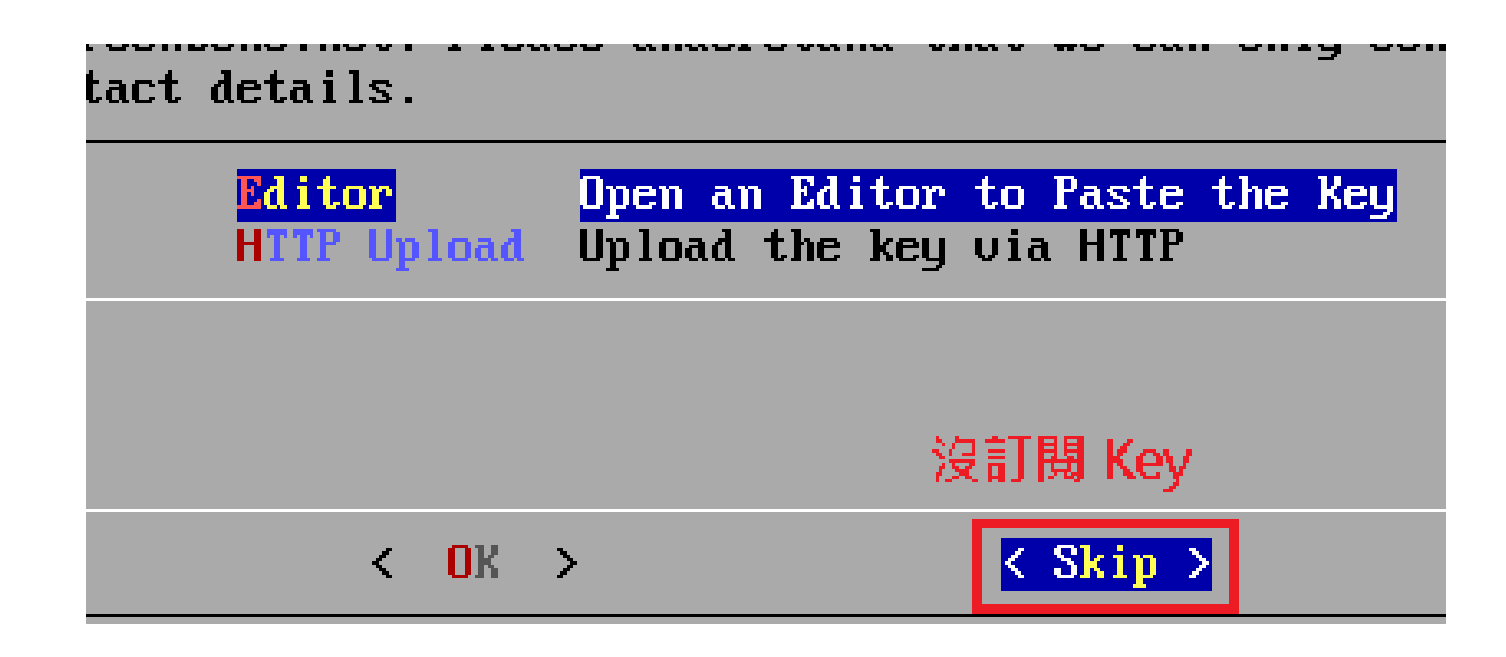

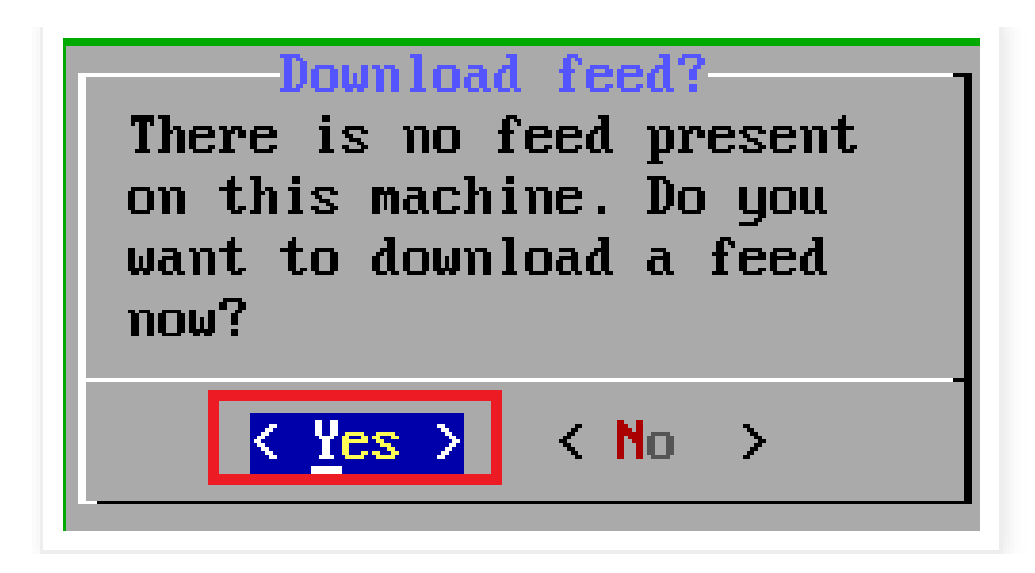

### 安裝完成,會出現IP位址,

| Greenbone OS Configuration |                                  |                                                 |  |  |
|----------------------------|----------------------------------|-------------------------------------------------|--|--|
|                            | Setup<br>Maintenance<br>Advanced | Setup Menu<br>Maintenance Menu<br>Advanced Menu |  |  |
|                            | About                            | Display information about your GSM              |  |  |
|                            |                                  |                                                 |  |  |
|                            |                                  |                                                 |  |  |
|                            | <u> </u>                         |                                                 |  |  |
| About<br>About your GSM:   |                                  |                                                 |  |  |
| GSI<br>GDS                 | 1 Type:<br>S Hersion:            | CE<br>4 2 20                                    |  |  |
| Fee                        | ed Version:                      | Tue Oct 2 09:30:00 2018                         |  |  |
| Wel                        | bscription<br>Interface          | key: No key present<br>: https://10.0.2.15      |  |  |
| A sys                      | またm operat                       | 出現此IP位址需變更網路介面卡設定<br>ion is running currently.  |  |  |
|                            |                                  | <u>&lt; Ok &gt;</u>                             |  |  |

| <u> o</u> | pen-VAS [執行中] - Oracle VM VirtualBox |
|-----------|--------------------------------------|
| 檔案        | 機器 檢視 輸入 裝置 說明                       |
| Weld      | come to Greenbone OS 4.2 (tty1)      |
| The       | web interface is available at:       |
|           | http://10.4.22.85                    |
| gsm       | login:                               |
|           |                                      |

#### ← → C 介 ▲ 不安全 | https://10.4.22.85/login/login.html

|                  | Username                                              | admin  |  |  |  |
|------------------|-------------------------------------------------------|--------|--|--|--|
|                  | Password                                              | Login  |  |  |  |
|                  | Greenbone<br>Security Manager<br>COMMUNITY<br>EDITION |        |  |  |  |
|                  |                                                       |        |  |  |  |
| Security Manager |                                                       |        |  |  |  |
| Dashboard        | Scans                                                 | Assets |  |  |  |
|                  |                                                       |        |  |  |  |
|                  | Dashboard                                             |        |  |  |  |
|                  | Dashboard<br>Tasks 2                                  |        |  |  |  |
|                  | Dashboard<br>Tasks 2<br>Reports                       |        |  |  |  |
|                  | Dashboard<br>Tasks 2<br>Reports<br>Results            |        |  |  |  |
|                  | Dashboard 2<br>Tasks 2<br>Reports<br>Results<br>Notes |        |  |  |  |

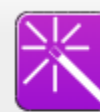

Welcome to the scan task management!

If you would like to start your first vulnerability scan, the scan wizard can help you to do so with just one click.

Simply select the wizard icon from the icon bar in the top-left of this page.

倒數計時中 7 🛄

X

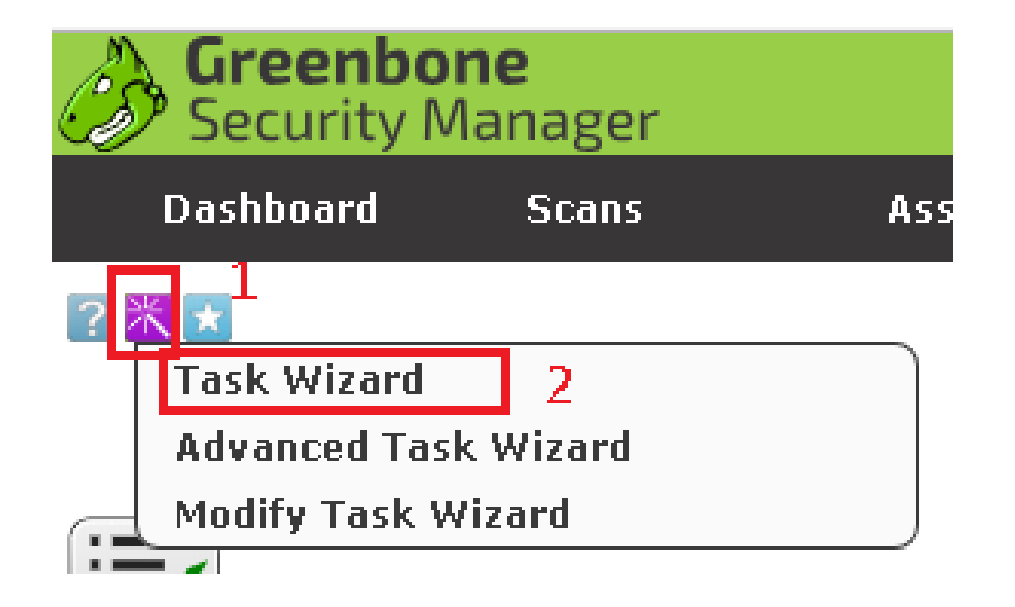

| Task Wizard | ×                                                                                                    |
|-------------|----------------------------------------------------------------------------------------------------|
| Task Wizard | Quick start: Immediately scan an IP address  P address or hostname: 10.4.22.22  The default address is either your computer or your network gateway. As a short-cut I will do the following for you:  Create a new Target Create a new Target Start this scan task right away Switch the view to reload every 30 seconds so you can lean back and watch the scan progress In fact, you must not lean back. As soon as the scan progress is beyond 1%, you can already jump into the scan report via the link in the Reports Total column and review the results collected so far. When creating the Target and Task I will use the defaults as configured in "My Settings". |
|             | By clicking the New Task icon 😒 you can create a new Task yourself.                                                                                                    |
|             | Start Scan                                                                                                    |

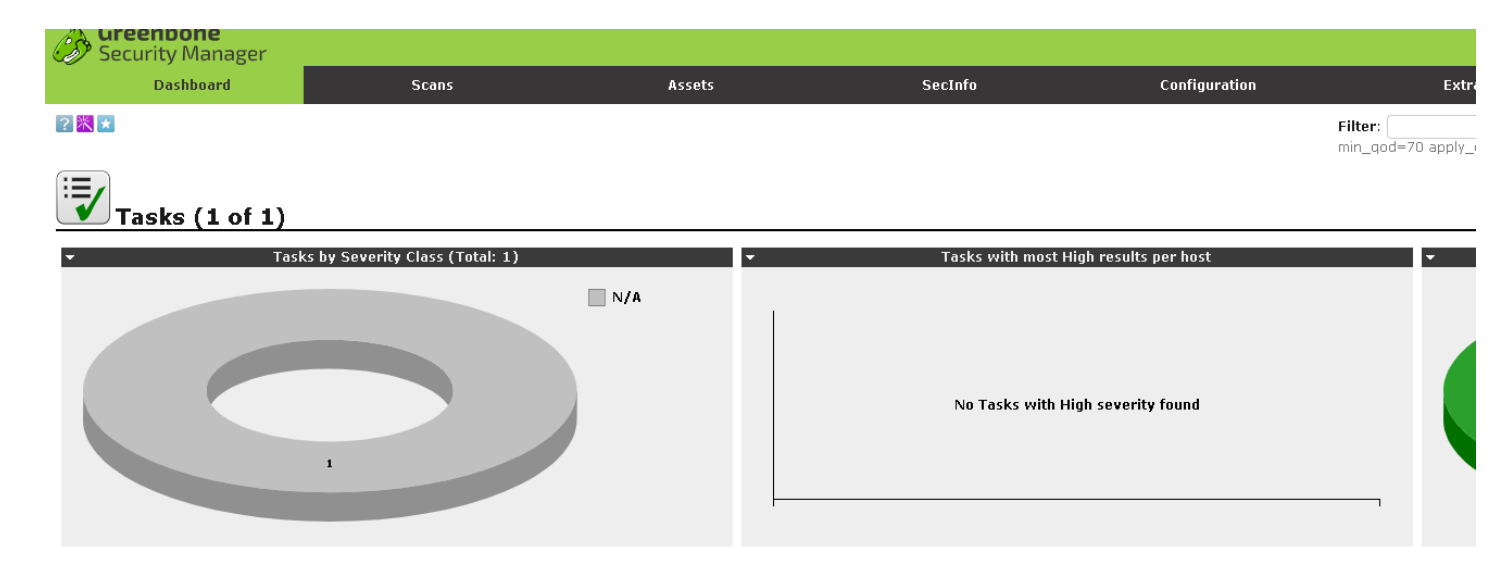

| News                                                                     |        | Reports    |
|--------------------------------------------------------------------------|--------|------------|
| Name                                                                     | Status | Total Last |
| Immediate scan of IP 10.4.22.22                                          | 76 %   | 0(1)       |
|                                                                          |        |            |
| (Applied filter: min_qod=70 apply_overrides=1 rows=10 first=1 sort=name) |        |            |

|                           | ID: 6811e414-31d8-4bd2-bc7e-86c88cfbd59! |
|---------------------------|------------------------------------------|
|                           | Modified: Thu Oct 4 08:15:09 2018        |
| Report: Results (2 of 13) | Created: Thu Oct 4 08:07:40 2018         |
|                           | Owner: admin                             |

|                                                                                                    |   |                  | _   |                                           |             | - 2 of 2     |
|----------------------------------------------------------------------------------------------------|---|------------------|-----|-------------------------------------------|-------------|--------------|
| Yulnerability                                                                                                    | 1 | Severity 🕻       | QoD | Host                                      | Location    | Actions      |
| SSH Weak Encryption Algorithms Supported                                                                                                    |   | 4.3 (Medium)     | 95% | 10.4.22.22 (ip22.puli22-4-10.ncnu.edu.tw) | 22/tcp      |              |
| TCP timestamps                                                                                                    |   | <b>2.6 (Low)</b> | 80% | 10.4.22.22 (ip22.puli22-4-10.ncnu.edu.tw) | general/tcp |              |
| (Applied filter:autofp=0 apply_overrides=1 notes=1 overrides=1 result_hosts_only=1 first=1 rows=100 sort-reverse=severity levels=hml min_qod=70) |   |                  |     |                                           |             | - 2 of 2 🔿 👌 |

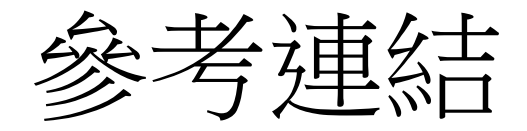

- http://www.myhome.net.tw/2015\_01/p08.htm
- http://shaurong.blogspot.com/2018/06/gsm-community-editionv4217-openvas-9.html